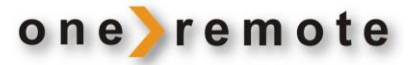

OneRemote INT Converter Type 30012657

# Brugervejledning

# **OneRemote DVB-C II**

Kabel-TV Modtager

B&O styret

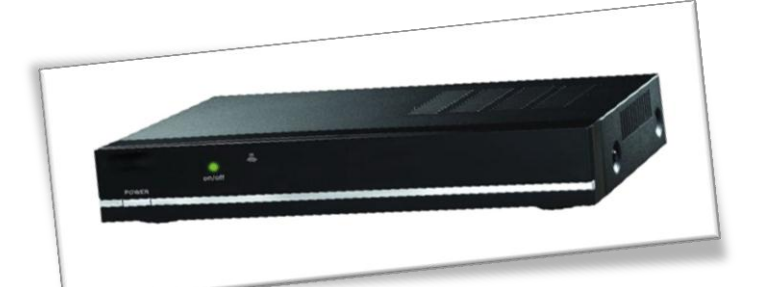

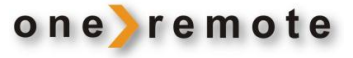

| Daglig betjening med Beo4, Beo5, Beo6 |      |          | Optage og afspille |           |                           |
|---------------------------------------|------|----------|--------------------|-----------|---------------------------|
| Tast                                  |      | Funktion | Tast               |           | Funktion                  |
| 60                                    | GO   | ОК       | GO                 |           | Play/ pause tryk 1 sekund |
|                                       |      |          | GO                 | 0         | Play/ pause alternativ    |
|                                       | *1   | EPG      | STOP S             | STOP      | Stop afspilning           |
|                                       | *1   | Tilbage  |                    |           |                           |
|                                       | *1*2 | P+       | <b>60 1</b>        | STOP      | Pause                     |
|                                       | *1*2 | P-       |                    |           |                           |
|                                       |      |          | GO                 | <b>44</b> | Spole tilbage             |
| EXIT                                  |      | Exit     | GO                 | ••        | Spole frem                |
| 60                                    | ▼    | Info     | 60                 | 8         | Start optagelse           |
|                                       |      |          |                    |           |                           |

\*1 Da de farvede taster er tildelt nye funktioner, skal der tastes et © foran farven for at opnå tastens oprindelige funktion.

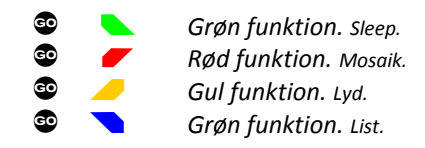

\*2 Det er muligt at flytte programstep til pil op og ned ved at lægge en option ind. Se side 5.

| 888<br>888 | 1<br>2<br>3<br>4 | TV/ radio<br>Favoritlister<br>Find<br>Tekst TV <i>i modtager</i> |
|------------|------------------|------------------------------------------------------------------|
| MENU       |                  | Menu                                                             |

#### Specielle eller alternative funktioner

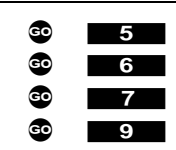

Menu *alternativ* Undertekster Lyd Power *manuel* 

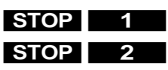

Forrige program Zoom

#### **Betjening med BeoLink 1000**

Betjening foregår lettest med en Beo4, Beo5 eller en Beo6 fjernbetjening, der har farvede funktionstaster. Modtageren kan dog også betjenes i begrænset omfang med BeoLink 1000.

Her listes de specielle taster, der benyttes i forbindelse med BeoLink 1000.

| PLAY svar | er til 💿 | på nyere B&O fjernbetjeninger. |
|-----------|----------|--------------------------------|
| GOTO      | T        | ilbage                         |
| STORE     | E        | xit                            |
| PLAY STOP | RE F     | ind                            |

| SHIFT | * | Grør |
|-------|---|------|
| SHIFT | * | Gul  |
| SHIFT |   | Blå  |
| SHIFT |   | Rød  |

www.oneremote.dk

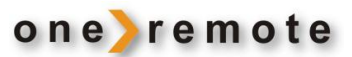

#### Indhold

| IntroduktionsideInstallation -Kom godt igangsideOneRemote's INT converter - systemsideB&O betjeningsideFarvede funktionstastersideProgramstep / zap modesideOptionsprogrammeringsideOptionsprogrammeringsideSluk-optionsideSluk-optionsideOptionsprogrammeringsideOptionsprogrammeringsideOptionsprogrammeringsideOptionsprogrammeringsideOptionsprogrammeringsideOptionsprogrammeringsideOptionsprogrammeringsideOptionsprogrammeringsideOptionsprogrammeringsideOptionsprogrammeringsideOptionsprogrammeringsideOptionsprogrammeringsideOptionsprogrammeringsideOptionsprogramsideOptionsprogramsideOptionsprogramsideOptionsprogramsideOptionsprogramsideProgramsideSidesideOptionsprogramsideOptionsprogramsideOptionsprogramsideOptionsprogramsideOptionsprogramsideOptionsprogramsideOptionsprogramsideOptionsprogramsideOptionsprogramsideOptionsprogramsideOptionsprogramsideOptionsprogramsideOptionsprogramsi | Daglig betjening med Beo4, Beo5, Beo6, BeoLink 1000 | side | 1  |
|----------------------------------------------------------------------------------------------------|-----------------------------------------------------|------|----|
| Installation -Kom godt igangsidesideOneRemote's INT converter - systemsideaB&O betjeningsideaB&O betjeningsideaProgramstep / zap modesideaShifted tastersideaOptionsprogrammeringsideaMenu-tast optionsideaSluk-optionsideaOversigt, modtagersideaOpsættning af antenne og TVsideaOpsættning af modtagersideaOpsættning af modtagersideaOpsættning af kanalersideaOpsætning af billedesideaOpsætning af billedesideaOpsætning af billedesideaOpsætning - kanalsøgningsideaManuel søgningsideaAutomatisk søgningsideaUSBsideaMultimediasideaPasswordsideaMultimediasideaFor opsætningsideaMultimediasideaPVR configuresideaAudosideaMultimediasideaFor opsætningsideaMultimediasideaFor opsætningsideaMultimediasideaFor opsætningsideaMultimediasideaFor opsætningsidea <td>Introduktion</td> <td>side</td> <td>3</td>                                                                                                  | Introduktion                                        | side | 3  |
| OneRemote's INT converter - systemsidesideB&O betjeningsidesideFarvede funktionstastersidesideProgramstep / zap modesidesideShiftede tastersidesideOptionsprogrammeringsidesideMenu-tast optionsidesideOversigt, modtagersidesideOversigt, modtagersidesideProgramsidesideProgramside <t< td=""><td>Installation –Kom godt igang</td><td>side</td><td>3</td></t<>                                                                                                    | Installation –Kom godt igang                        | side | 3  |
| B&O betjeningsidesideFarvede funktionstatersidesideProgramstep / zap modesidesideProgramstep / zap modesidesideOptionsprogrammeringsidesideMenu-tast optionsidesideSluk-optionsidesideOversigt, modtagersidesideOpsætning af mottagersidesideOpsætning af modtagersidesideProgramsidesideProgramside <t< td=""><td>OneRemote's INT converter – system</td><td>side</td><td>3</td></t<>                                                                                                    | OneRemote's INT converter – system                  | side | 3  |
| Farvede funktionstastersidesideProgramstep / zap modesidesideShiftede tastersidesideOptionsprogrammeringsidesideSluk-optionsidesideSluk-optionsidesideOversigt, modtagersidesideOpsætning af modtagersidesideProgramsidesideProgramsidesideProgramsidesideProgramsidesideProgramsidesideProgramsidesideProgramsidesideProgramsidesideProgramsidesideProgramsidesideProgramsidesideProgramsidesideProgramsidesideProgramsidesideProgramsidesidePromatsidesidePromatsidesidePromatsidesideProgramsidesideProgramsidesideProgramopingsidesidePasswordsidesideUSBsidesideProgramopingsidesideProgramopingsidesideProgramopingsidesideProgramopingsidesideProgramopingsidesideProgramopingsidesideProgramopingside <td>B&amp;O betjening</td> <td>side</td> <td>4</td>                                                                                                    | B&O betjening                                       | side | 4  |
| Programstep / zap modesidesideShiftede tastersidesidesideOptionsprogrammeringsidesidesideSluk-optionsidesidesidesideTilslutning af antenne og TVsidesidesidesideOpsætning af modtagersidesidesidesidesideProgramsideside <td>Farvede funktionstaster</td> <td>side</td> <td>4</td>                                                                                                    | Farvede funktionstaster                             | side | 4  |
| Shiftede tastersidesidesideOptionsprogrammeringsideside<                                                                                                    | Programstep / zap mode                              | side | 4  |
| OptionsprogrammeringsidesideMenu-tast optionsideside                                                                                                    | Shiftede taster                                     | side | 4  |
| Menu-tast optionsidesideSluk-optionsideside                                                                                                    | Optionsprogrammering                                | side | 5  |
| Sluk-optionsidesideTilslutning af antenne og TVsidesideOversigt, modtagersidesideOpsætning af modtagersidesideProgramsidesideEPGsidesideSortering af kanalersidesideOpsætning af billedesidesideFormatsidesideOpsætning - kanalsøgningsidesideManuel søgningsidesideAutomatisk søgningsidesideUR & TimersidesideInformationsidesideSystemsidesidePasswordsidesideUSBsidesideMultimediasidesideFoto opsætningsidesideVog radio- kanal listersidesideV og radio- kanal listersidesideProgramoplysningersidesideProgramoplysningersidesideSystessidesideSolesidesideSolesidesideSolesidesideSolesidesideSolesidesideSolesidesideSolesidesideSolesidesideSolesidesideSolesidesideSolesidesideSolesidesideSolesidesideSole                                                                                                    | Menu-tast option                                    | side | 5  |
| Tilslutning af antenne og TVsidesideOversigt, modtagersideside <td>Sluk-option</td> <td>side</td> <td>5</td>                                                                                                    | Sluk-option                                         | side | 5  |
| Oversigt, modtagersidesideOpsætning af modtagersidesides                                                                                                    | Tilslutning af antenne og TV                        | side | 6  |
| Opsætning af modtagersidesidesideProgramsideside <td< td=""><td>Oversigt, modtager</td><td>side</td><td>7</td></td<>                                                                                                    | Oversigt, modtager                                  | side | 7  |
| ProgramsidesidesideEPGsideside                                                                                                    | Opsætning af modtager                               | side | 8  |
| EPGsidesidesideTimeroptagelsesidesidesidesidesideSortering af kanalersideside <t< td=""><td>Program</td><td>side</td><td>8</td></t<>                                                                                                    | Program                                             | side | 8  |
| TimeroptagelsesidesidesideSortering af kanalersideside </td <td>EPG</td> <td>side</td> <td>9</td>                                                                                                    | EPG                                                 | side | 9  |
| Sortering af kanalersideOpsætning af billedesideFormatsideOpløsningsideOpsætning - kanalsøgningsideManuel søgningsideAutomatisk søgningsideAutomatisk søgningsideUR & TimersideIndstillingersideSystemsidePasswordsideInformationsideUSBsideMovie ConfiguresidePVR configuresideVV og radio- kanal listersideProgramoplysningersideFavoritlistesideOptagelsesideOptagelseside                                                                                                    | Timeroptagelse                                      | side | 9  |
| Opsætning af billedesideFormatsideOpløsningsideOpsætning - kanalsøgningsideManuel søgningsideAutomatisk søgningsideAutomatisk søgningsideUR & TimersideIndstillingersideSystemsidePasswordsideInformationsideUSBsideMultimediasideFoto opsætningsideMovie ConfiguresidePVR configuresideTV og radio- kanal listersideProgramoplysningersideFavoritlistesideOptagelseside                                                                                                    | Sortering af kanaler                                | side | 9  |
| Formatside1Opløsningside1Opsætning - kanalsøgningside1Manuel søgningside1Automatisk søgningside1UR & Timerside1Indstillingerside1Systemside1Passwordside1Informationside1USBside1Multimediaside1Foto opsætningside1Movie Configureside1PVR configureside1Audioside1TV og radio- kanal listerside1Programoplysningerside1Favoritlisteside1Optagelseside1Sotaside1Sotaside1Sotaside1Sotaside1Sotaside1Sotaside1Sotaside1Sotaside1Sotaside1Sotaside1Sotaside1Sotaside1Sotaside1Sotaside1Sotaside1Sotaside1Sotaside1Sotaside1Sotaside1Sotaside1Sotaside1Sotaside                                                                                                    | Opsætning af billede                                | side | 10 |
| Opløsningside1Opsætning - kanalsøgningside1Manuel søgningside1Automatisk søgningside1UR & Timerside1Indstillingerside1Systemside1Passwordside1Informationside1USBside1Multimediaside1Foto opsætningside1Movie Configureside1PVR configureside1Vog radio- kanal listerside1Programoplysningerside1Favoritlisteside1Optagelseside1                                                                                                    | Format                                              | side | 10 |
| Opsætning - kanalsøgningside1Manuel søgningside1Automatisk søgningside1UR & Timerside1Indstillingerside1Systemside1Passwordside1Informationside1USBside1Multimediaside1Foto opsætningside1Movie Configureside1PVR configureside1PVR configureside1PV og radio- kanal listerside1Programoplysningerside1Favoritlisteside1Optagelseside1                                                                                                    | Opløsning                                           | side | 10 |
| Manuel søgningsideAutomatisk søgningsideUR & TimersideIndstillingersideSystemsidePasswordsideInformationsideUSBsideMultimediasideFoto opsætningsideMovie ConfiguresidePVR configuresideTV og radio- kanal listersideProgramoplysningersideFavoritlistesideOptagelsesideSidesideSide<                                                                                                    | Opsætning - kanalsøgning                            | side | 11 |
| Automatisk søgningside1UR & Timerside1Indstillingerside1Systemside1Passwordside1Informationside1USBside1Multimediaside1Foto opsætningside1Movie Configureside1PVR configureside1TV og radio- kanal listerside1Foto rogsætningside1Foto rogsætningside1Optagelseside1Stateside1StateSide1StateSide1StateSide1StateSide1StateSide1StateSide1StateSide1StateSide1StateSide1StateSide1StateSide1StateSide1StateSide1StateSide1StateSide1StateSide1StateSide1StateSide1StateSide1StateSide1StateSide1StateSide1StateSide1StateSide1StateSide1StateSide1<                                                                                                    | Manuel søgning                                      | side | 11 |
| UR & Timerside1Indstillingerside1Systemside1Passwordside1Informationside1USBside1Multimediaside1Foto opsætningside1Movie Configureside1PVR configureside1Audioside1TV og radio- kanal listerside1Programoplysningerside1Favoritlisteside1Optagelseside1                                                                                                    | Automatisk søgning                                  | side | 12 |
| IndstillingersidesideSystemsideside <td>UR &amp; Timer</td> <td>side</td> <td>13</td>                                                                                                    | UR & Timer                                          | side | 13 |
| SystemsidesidesidePasswordsideside                                                                                                    | Indstillinger                                       | side | 13 |
| Passwordside1Informationside1USBside1Multimediaside1Foto opsætningside1Movie Configureside1PVR configureside1Audioside1TV og radio- kanal listerside1Programoplysningerside1Favoritlisteside1Optagelseside1                                                                                                    | System                                              | side | 13 |
| Informationsideside <td>Password</td> <td>side</td> <td>14</td>                                                                                                    | Password                                            | side | 14 |
| USBside1Multimediaside1Foto opsætningside1Movie Configureside1PVR configureside1Audioside1TV og radio- kanal listerside1Programoplysningerside1Favoritlisteside1Optagelseside1                                                                                                    | Information                                         | side | 14 |
| Multimediasideside <td>USB</td> <td>side</td> <td>14</td>                                                                                                    | USB                                                 | side | 14 |
| Foto opsætningsideside<                                                                                                    | Multimedia                                          | side | 15 |
| Movie ConfiguresidesidePVR configuresidesidesideAudiosidesidesidesideTV og radio- kanal listersidesidesidesideProgramoplysningersidesidesidesidesideFavoritlistesidesidesidesidesidesideOptagelsesideside                                                                                                    | Foto opsætning                                      | side | 15 |
| PVR configureside1Audioside1TV og radio- kanal listerside1Programoplysningerside1Favoritlisteside1Optagelseside1                                                                                                    | Movie Configure                                     | side | 16 |
| Audioside1TV og radio- kanal listerside1Programoplysningerside1Favoritlisteside1Optagelseside1                                                                                                    | PVR configure                                       | side | 16 |
| TV og radio- kanal listerside1Programoplysningerside1Favoritlisteside1Optagelseside1                                                                                                    | Audio                                               | side | 17 |
| Programoplysningerside1Favoritlisteside1Optagelseside1                                                                                                    | TV og radio- kanal lister                           | side | 17 |
| Favoritlisteside1Optagelseside1                                                                                                    | Programoplysninger                                  | side | 17 |
| Optagelse side 1                                                                                                    | Favoritliste                                        | side | 18 |
|                                                                                                    | Optagelse                                           | side | 18 |

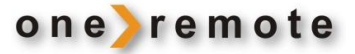

#### Introduktion

Tillykke med den nye OneRemote DVB-C II modtager, der installeret I forbindelse med et Bang & Olufsen TV giver adgang til digitale kanaler modtaget via kabel TV installationen.

#### Installation - Kom godt igang

OneRemote DVB-C II modtageren er efter korrekt tilslutning til el-nettet, antenneanlægget og Bang & Olufsen TV'et klar til brug. Tilslutning til TV'et foretages med et helt normalt scartkabel til TV'ets scartindgang.

Specielt gælder for scartindgangen, at den skal udsende linkdata, og TV'et skal programmeres som beskrevet i dets brugervejledning.

# Hvis scartindgangen på B&O TV'et kan sættes op som DVD, VMEM, VAUX, SAT, VTAPE eller DTV, sendes der linkdata. Vælges 'Decoder' udsendes der ikke linkdata.

Læs mere om dette i TV'ets vejledning.

OneRemote DVB-C II tændes, når dens indgang på TV'et vælges, og den skal ikke programmeres, men kanaler skal ved første installation søges via menu-systemet.

Visse specialfunktioner kan dog tilpasses via optioner. Læs mere under Optionsprogrammering, side 5.

#### **OneRemote's INT converter – system**

OneRemote apparater, der kan betjenes med en standard Bang & Olufsen fjernbetjening enten direkte eller via et Bang & Olufsen apparat, har en OneRemote INT converter indbygget.

Når der skiftes til en scart-indgang på et Bang & Olufsen TV, sender TV'et efterfølgende betjeningsdata til det apparat, der er tilsluttet denne indgang.

Med en OneRemote INT converter indbygget afkodes disse betjeningsdata, og der genereres nye koder, der kan betjene apparatet.

#### Derfor kan OneRemote DVB-C II udelukkende benyttes monteret på et B&O TV.

Har B&O TV'et også en HDMI eller DVI -indgang, kan der med fordel tilsluttes et HDMI kabel til OneRemote DVB-C II for at opnå digital billedkvalitet. Scartforbindelsen overfører data, lyd og analogt billede og HDMI/ DVI kablet billede og digital lyd.

Læs mere om HDMI eller DVI tilslutning i TV'ets brugervejledning.

Hvis OneRemote DVB-C II modtageren indgår som del af et B&O linksystem med hovedrum og et eller flere tilsluttede linkrum, opnås fuld betjening fra alle linkrum. Programmering af linkrum foretages ifølge TV'ets brugervejledning.

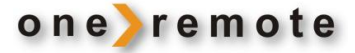

#### **B&O** betjening

For at opnå optimal betjening med en B&O fjernbetjening via en OneRemote converter-løsning, må man være fortrolig med apparatets originale fjernbetjeningsfunktioner og betjeningssekvenser, der fremgår af apparatets brugermanual.

Da en Bang & Olufsen fjernbetjening oftest ikke har lige så mange taster, som den originale til det apparat, der skal betjenes, har OneRemote tildelt nogle af B&O fjernbetjeningens taster to eller flere funktioner. For at opnå et betjeningslayout, der fungerer fornuftigt, når der skiftes mellem flere apparater, er nogle af de eksisterende tasters funktioner blevet redefineret. B&O fjernbetjeninger med farvede funktionstaster er anvendt som basis.

#### Farvede funktionstaster

For at give plads til vigtige direkte funktioner er den oprindelige funktion af de farvede taster flyttet et "betjeningslag" ned, dvs. der skal foretages 2 tastetryk for at opnå den oprindelige funktion. For at sende en farvet funktion skal der således først tastes et 0 . Ønskes det at sende kommandoen "rød", skal der således tastes

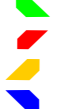

OneRemote benytter den grønne direkte funktion til EPG, Guide eller lignende.

OneRemote benytter den røde direkte funktion til Back, Return eller lignende.

OneRemote benytter den gule direkte funktion til programstep.

OneRemote benytter den blå direkte funktion til programstep.

#### • Programstep/ zap mode

De fleste apparaters fjernbetjeninger er udstyret med fire piletaster, der benyttes til at flytte rundt i skærmmenuer. Derudover har de 2 piletaster til program step, når der skal zappes. Bang & Olufsen's fjernbetjeninger har kun 4 piletaster at gøre godt med.

OneRemote har derfor valgt at benytte den gule og den blå funktionstast til programstep. Det virker helt naturligt, når man betjener alle sine apparater via en OneRemote løsning, eksempelvis i forbindelse med et ikke B&O TV.

Har man en opstilling, hvor der indgår et B&O TV og blot et enkelt apparat, der er B&O-styret via en OneRemote løsning, vil man måske foretrække at have programstep på piletasterne op og ned, som er normalt i B&O sammenhæng. Derfor er det gjort muligt via en option at bytte om på funktionerne pil op/ned og gul/blå. Ved hjælp af en option, kan der byttes om på pil op/ ned og gul/blå tasterne. Se afsnittet **Optionsprogrammering**, side 5.

#### • Shiftede taster

Nogle taster har fået tildelt 2 eller flere funktioner, og det bliver herved muligt at udføre fuld betjening af ethvert apparat.

For at skifte til en tasts alternative funktion skal der først trykkes 

Tastes eksempelvis
efterfulgt af

yælges typisk funktionen "manuel power".

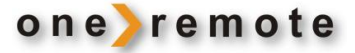

#### Optionsprogrammering

Ved hjælp forskellige optioner kan OneRemote INT converteren indstilles til forskellige funktioner. Det gøres typisk ved den første installation og ikke ved daglig brug. En eller flere optioner kan lægges ind. Converteren husker de programmerede optioner ved strømafbrydelse.

En option programmeres ved at taste en kombination af 8 tastetryk, der ikke forekommer ved almindelig betjening. Hvert tastetryk skal foretages inden for 3 sekunder efter det foregående, idet indtastningen ellers ignoreres.

#### **Menu-tast option**

B&O fjernbetjeningens menu-tast kan direkte benyttes som menu-tast for det tilsluttede apparat, men i forbindelse med nogle B&O TV giver det konflikt, idet TV'et åbner egen menu samtidig med, at det tilsluttede apparats menu åbnes.

Menu-tastens direkte funktion kan de-aktiveres via denne option. Som alternativ benyttes en anden tastefunktion, se side 1.

 O
 STOP
 STOP
 STOP
 8
 0
 De-aktiverer menu-tast

 0
 STOP
 STOP
 STOP
 STOP
 8
 1
 Aktiverer menu-tast

#### **Sluk-option**

Apparatet slukker normalt samtidig med TV'et, hvilket i nogle tilfælde er uhensigtsmæssigt, eksempelvis hvis der er brugere i et linkrum, eller hvis en optager er programmeret til at optage fra dette apparat. Sluk-optionen kan deaktivere automatisk slukning.

Apparatet tænder altid, når indgangen, det er tilsluttet, vælges.

0STOPSTOPSTOPSTOP70De-aktiverer auto sluk0STOPSTOPSTOPSTOP71Aktiverer auto sluk

#### Tilslutning af antenne og TV

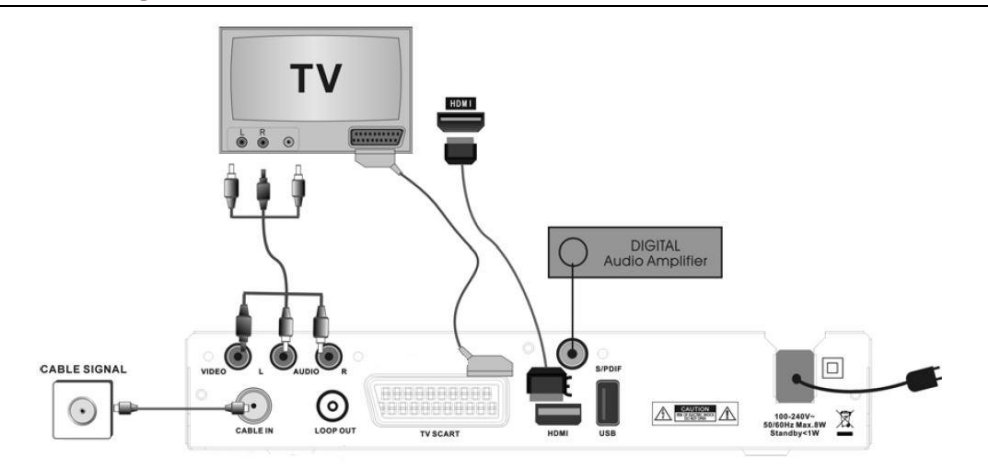

Modtagerens CABLE IN indgang forbindes til antenne vægdåsen. TV SCART forbindes med B&O TV'et med et almindeligt scart kabel – og eventuelt et HDMI kabel. Et lydanlæg kan tilsluttes med et almindeligt RCA stereo kabel til indgangene "Audio R" og "Audio L".

Har TVet en indgang for digital lyd, kan den benyttes.

Indgangene Video, L og R benyttes normalt ikke i forbindelse med denne modtager, der er modificeret til brug med et B&O TV.

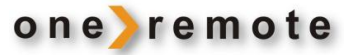

### Oversigt, modtager

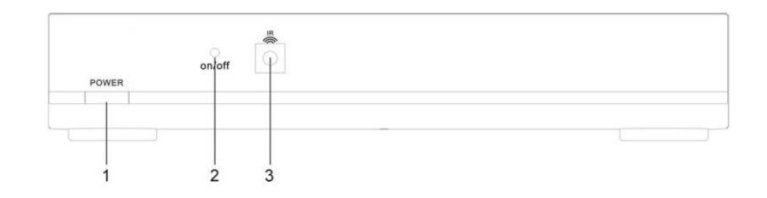

## Forside

| 1 | Tænd og sluk | Tænder og slukker for modtageren.<br>Benyttes normalt ikke, da modtageren automatisk tænder og slukker sammen<br>med B&O TV'et. |
|---|--------------|----------------------------------------------------------------------------------------------------|
| 2 | Kontrollampe | Lyser grøn, når modtageren er tændt, og rød, når den er slukket.                                                                |
| 3 | IR modtager  | Benyttes ikke, da styring af modtageren sker via scart kabel fra B&O TV'et.                                                     |

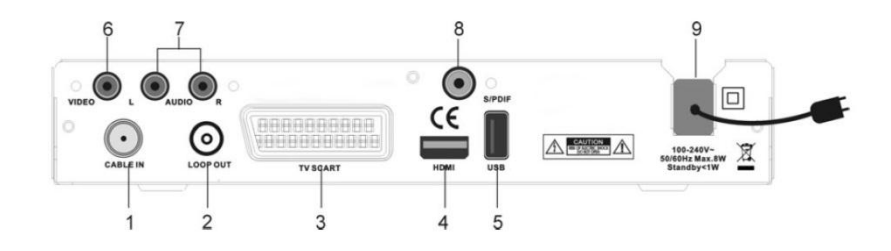

# Bagside

| 1 | CABLE IN                        | Antenneindgang.                                                                                                 |
|---|---------------------------------|----------------------------------------------------------------------------------------------------|
| 2 | LOOP OUT                        | Antenneudgang til TV. Gennemsløjfning af antennesignal.                                                         |
| 3 | TV SCART                        | Scart-udgang til TV.                                                                                            |
| 4 | HDMI                            | HDMI udgang til et B&O TV, der har enten en DVI eller en HDMI indgang, der giver bedre billede og lyd kvalitet. |
| 5 | USB                             | USB indgang for tilslutning af USB-stik, USB-Harddisk eller andet.                                              |
| 6 | VIDEO OUT                       | Video udgang.                                                                                                   |
| 7 | AUDIO L, R                      | Stereo lydudgang til analogt lydanlæg.                                                                          |
| 8 | S/PDIF                          | Optisk lydudgang til digitalt lydanlæg.                                                                         |
| 9 | AC 90-250V~50/60<br>Hz, MAX.18W | Nettilslutning 230 volt.                                                                                        |

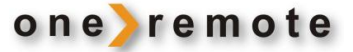

Installation Guide

< English

Confirm

Australia

OSD Language

**Channel Search** 

ERT EXIT

Country

#### Opsætning

Et apparat med monteret OneRemote INT converter er klar til brug. Det skal blot tilsluttes et B&O TV med et helt almindeligt scartkabel. Der skal dog på TV'et benyttes en indgang, der udsender linkdata, og TV'et skal programmeres ifølge dets brugervejledning.

Når modtageren tændes første gang, vises hovedmenuen på TV-skærmen.

Herefter vælges:

- Sprog for skærm menuer.
- Land, hvor modtageren er placeret.
- Søgning efter tilgængelige TV programmer på den tilsluttede fællesantenne.

Efter søgning skiftes straks til visning af TV program.

#### Grundlæggende opsætning - Program

Tast 💿 **5** for at åbne hovedmenuen.

Under menuen "Program" kan der ændres i programopsætning. Benyt pile til at flytte rundt og vælg en indstilling ved at taste

Forlad en menu ved at taste **EXIT**.

#### **Redigering af program**

Programpræferencer kan redigeres (lås, spring over, favorit, flyt eller slet) i menuen Program Edit.

Menuen åbnes ved indtastning af standardkoden '000000'.

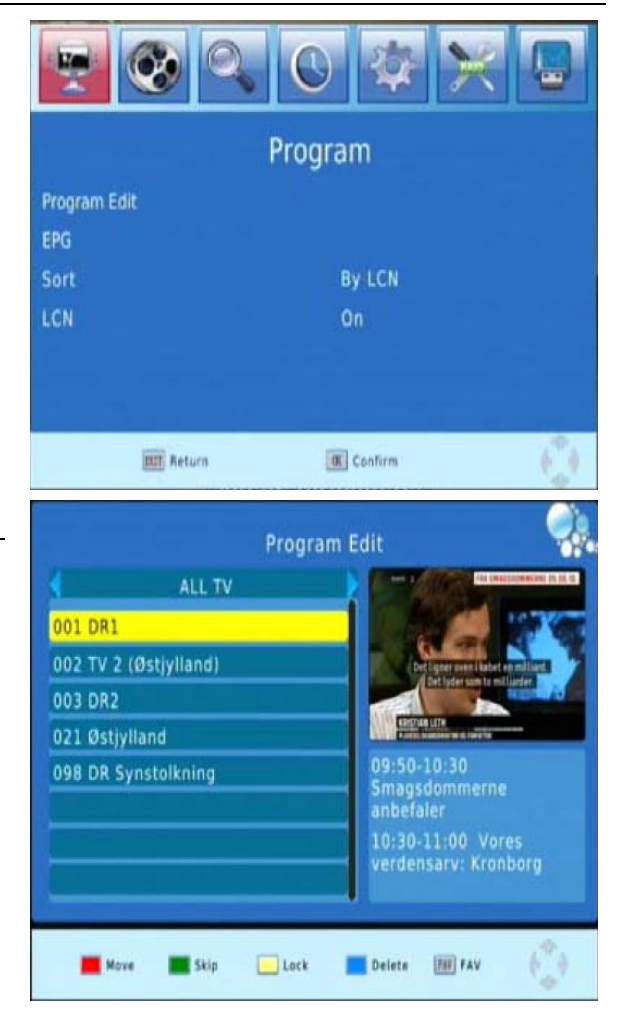

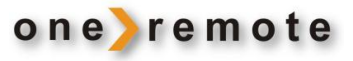

#### **EPG (Elektronisk Program Guide)**

EPG er en TV guide, der kan vises på skærmen. Guiden viser de programsatte udsendelser syv dage frem i tiden for hver enkelt kanal.

Tast på fjernbetjeningen for at kalde guiden frem på skærmen.

▲ eller ▼ for at vælge det ønskede program. Tast Hvis der er mere end en side med oplysninger, tast GO 

for side ned og 💿 🥆 for side op.

Tast 😨 for at optage via timer eller se programmet.

Det tager tid at indlæse EPG information, og det kan tage op til 2 minutter at opdatere EPG fuldt ud, hver gang der skiftes kanal.

| 00                                                                                                    | 11 DR1                                                                                                    | Wed, 09 Jun 2010 10:03                                                                                                    |
|----------------------------------------------------------------------------------------------------|----------------------------------------------------------------------------------------------------|----------------------------------------------------------------------------------------------------|
| 9 jun 09:50-10:30<br>9 jun 10:30-11:00<br>9 jun 11:00-11:30<br>9 jun 11:30-12:00<br>9 jun 12:00-12:10<br>9 jun 12:10-12:35<br>9 jun 12:35-12:55<br>9 jun 12:55-13:00<br>9 jun 13:00-13:30<br>9 jun 13:30-14:00<br>9 jun 14:00-14:30 | Smagsdommerne<br>Vores verdensarv<br>Kæft, trit og knus<br>Så er der pakket (<br>DR Update - nyhe<br>Kontant: Uhumske.<br>Et sommerparadis<br>På vej til VM - Du<br>Aftenshowet<br>Når søkærne rejse<br>Ha' det godt speci | Smagsdommerne anbefaler<br>Instruktør Rasmus Heide,<br>musiker Maya Albana og<br>manuskriptforfatter Nynne<br>Oldenburg anbefaler bøger, film<br>og anden kultur til sommerens<br>regnvejrsdage og kigger tilbage<br>på nogle af de kulturelle<br>oplevelser, der har været .<br>Vært: Adrian Lloyd Hughes.<br>Page: 1 / 2 |
| E Book                                                                                                    | 📰 Book list 📃                                                                                                    | Page Down 🔳 Page Up 👘                                                                                                    |

Program Guide

| Timeroptagelse                                     | Ğ—    |
|----------------------------------------------------|-------|
| Tast <b>\</b> for at vælge kanal.                  | Event |
| last ▲ eller ▼ for at vælge det ønskede program.   | -     |
| last 🖤 🖤 for at fremkalde planlægningsguiden, hvor |       |
| kanal, dato, start/stop tider osv. kan vælges.     | -     |
| Husk OPTAG som afslutning!                         |       |
|                                                    |       |

Hvis en VHS videorecorder skal optage fra modtageren, skal der vælges SE i stedet for OPTAG. Dette sørger blot for, at modtageren tænder på den korrekte kanal på det bestemte tidspunkt, så VHS maskinen kan optage det.

#### Sortering af kanaler

Der kan sorteres kanaler efter følgende kriterier:

- [LCN] •
  - Sorterer kanalerne i stigende rækkefølge.
- [Service Name] . - Sorterer kanalerne i alfabetisk rækkefølge.
- [Service ID] • - Sorterer kanalerne efter station.

#### LCN (Logisk kanalnummer)

Her kan LCN indstilles til on eller off.

| Event | Program     | Date | Time | Repeat Statu |
|-------|-------------|------|------|--------------|
|       |             |      |      |              |
|       | Channel Ty  | pe   | TV.  |              |
|       | Channel No  |      |      |              |
|       | Channel Na  |      |      |              |
|       | Start Date( |      |      |              |
|       | Start Time  |      |      |              |
|       | End Time    |      |      |              |
|       | Repeat      |      |      |              |
|       | Mode        |      | View |              |

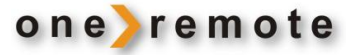

#### Grundlæggende opsætning - Billede

Tast 😳 **5** for at åbne hoved menuen.

Under menuen "Picture" kan der ændres i indstillinger for billedvisning.

Forlad menuen ved at taste **EXIT**.

#### Aspect Ratio (billedformat)

Der kan vælges mellem indstillingerne 4:3 Full, 4:3 Pan & Scan, 4:3 Letter Box, 16:9 Wide Screen og Auto. Vælg den, der giver den optimale visning af billedet på skærmen.

#### **Resolution (opløsning)**

Hvis billedet ikke vises korrekt på skærmen, kan denne indstilling ændres. Standardindstillingen er den mest almindelige for HDMI.

[576i]: TV med billedsystemet PAL.[576P]: TV med billedsystemet PAL.[720P]: TV med billedsystemet NTSC eller PAL.[1080I]: TV med billedsystemet NTSC eller PAL.

#### **TV format**

Hvis billedet ikke vises korrekt på skærmen, skal denne indstilling ændres. Standardindstillingen er den mest almindelige for det valgte land.

[NTSC]: TV med billedsystemet NTSC. [PAL]: TV med billedsystemet PAL.

#### Video Output (videoudgang)

Her vælges videoudgang.

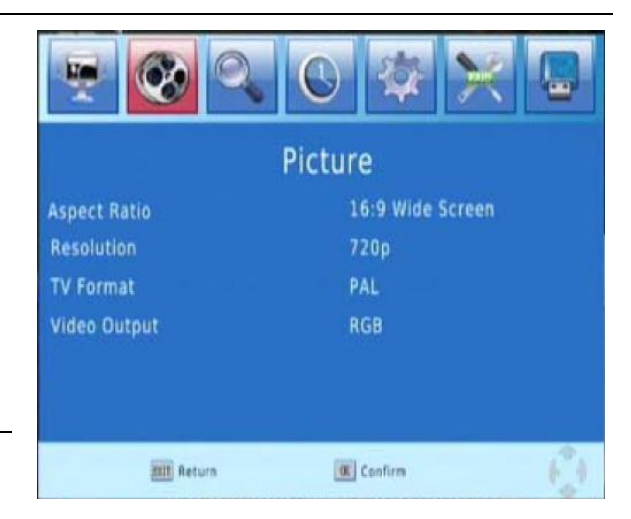

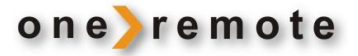

#### Grundlæggende opsætning - kanalsøgning

Tast 💿 **5** for at åbne hovedmenuen.

Under menuen "Picture" kan der ændres i indstillinger for billedvisning. Benyt pile til at flytte rundt og vælg en indstilling ved at taste 🔹 🔹 .

Forlad menuen ved at taste

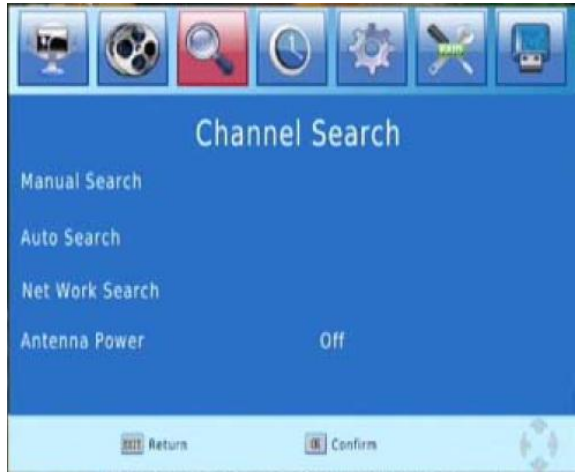

#### Manuel søgning

Her kan nye kanaler indsættes manuelt. Nye kanaler tilføjes uden at ændre den allerede eksisterende kanalliste.

Udfyld de forskellige parametre og:

- Start søgning med 💿 💿 .
- Afbryd med **EXIT**.

Hvis der under søgning findes en kanal, gemmes den og føjes til kanallisten. Hvis ingen kanaler findes, lukker menuen.

| Manual Search  |               |     |  |  |  |  |
|----------------|---------------|-----|--|--|--|--|
| Frequency(MHz) | < <u>1</u> 43 | •   |  |  |  |  |
| Symbol         | 6875          |     |  |  |  |  |
| QAM            | QAM64         |     |  |  |  |  |
| Search Mode    | FAT           |     |  |  |  |  |
| Quality        |               | _   |  |  |  |  |
| EXIT           | Confirm       | 6.9 |  |  |  |  |

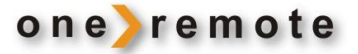

#### Automatisk søgning

I denne menu vises automatisk søgning og lagring af kanaler. Når en autosøgning gennemføres, overskrives alle tidligere gemte kanaler.

Udfyld de forskellige parametre og:

- Start søgning med \cdots 🗠 .
- Afbryd med **EXIT**.

| Au          | to Search    |   |   |   |
|-------------|--------------|---|---|---|
| Symbol      | 6875         |   |   |   |
| QAM         | QAM64        |   |   |   |
| Search Mode | <b>∉</b> FAT |   |   | • |
| EXIT        | Confirm      | é | ÷ |   |

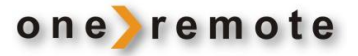

#### Grundlæggende opsætning – Ur & timer

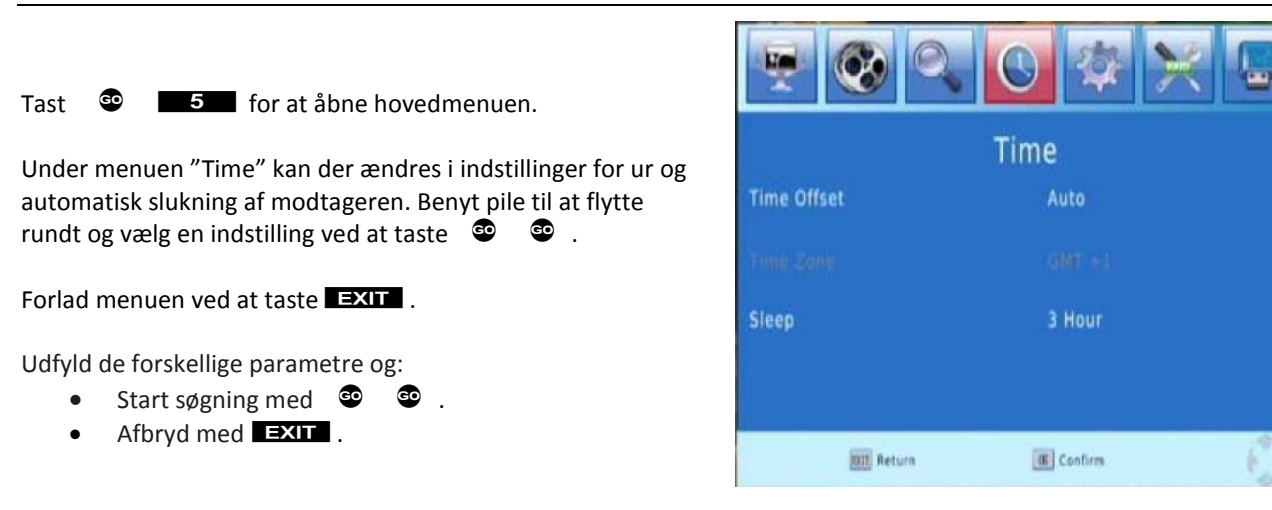

#### Grundlæggende opsætning – Indstillinger

Tast 💿 **5** for at åbne hovedmenuen.

Under menuen "Option" kan der ændres sprogindstillinger for undertekster og lyd.

Udfyld de forskellige parametre og:

- Start søgning med 🔮 🚭 .
- Afbryd med **EXIT**.

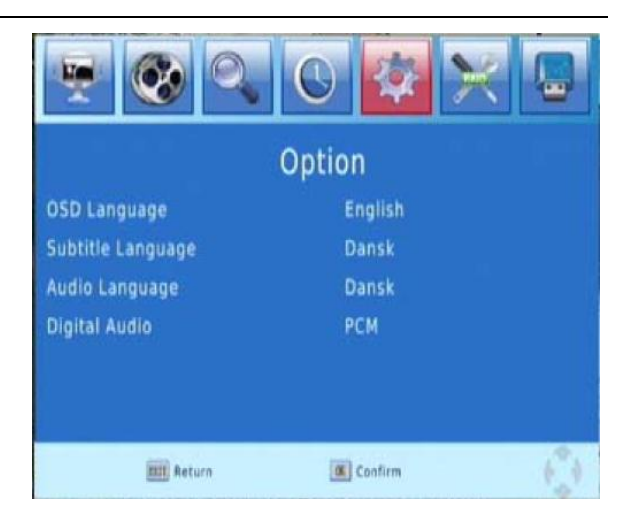

#### Grundlæggende opsætning – System

Tas 💿 🗖

5 for at åbne hovedmenuen.

Under menuen "System" kan der ændres password, og modtageren kan nulstilles til fabriksindstilling.

Udfyld de forskellige parametre og:

- Start søgning med 🔍
- Afbryd med **EXIT**.

#### **Parental Guidance**

Hvis en kanal skal begrænses eller låses, skal enten standardkoden 000000 eller en personlig valgt kode indtastes.

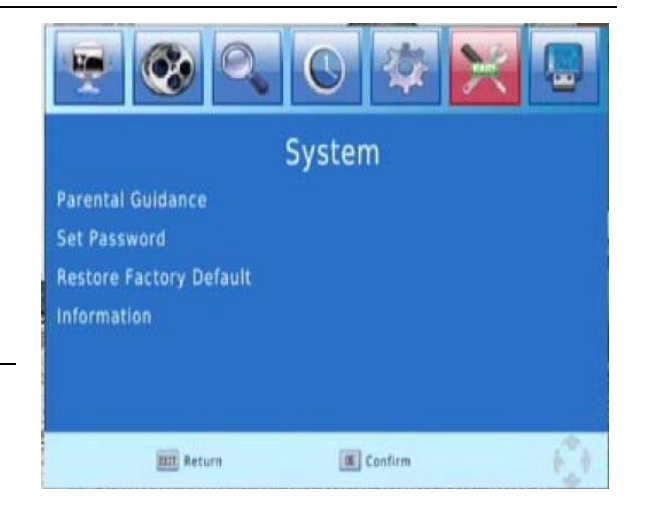

#### Sæt password

Her ændres koden for låste kanaler. Indtast den gamle kode eller standardkoden '000000'. Herefter skal den nye kode indtastes og bekræftes. Tast **EXIT** for at lukke menuen.

#### Restore Factory Default, retur til fabriksindstillingerne

Under dette punkt kan alle modtagerens oprindelige indstillinger gendannes.

Vælg punktet **[Restore Factory Default]** i hovedmenuen og tast <sup>©</sup> <sup>©</sup> eller ➡ for at vælge. Indtast den personlige kode eller standardkoden '000000' og tast <sup>©</sup> <sup>©</sup> for at bekræfte.

En nulstilling medfører, at alle faste kanaler og brugerdefinerede indstillinger blive slettet.

#### Information

Her findes oplysninger om model, hardware og software.

#### Grundlæggende opsætning – USB.

Tast

GO

5 for at åbne hovedmenuen.

Under menuen "USB" kan der ændres på visning af billeder og optagelser.

Udfyld de forskellige parametre og:

- Start søgning med 🔮 😨
- Afbryd med **EXIT**.

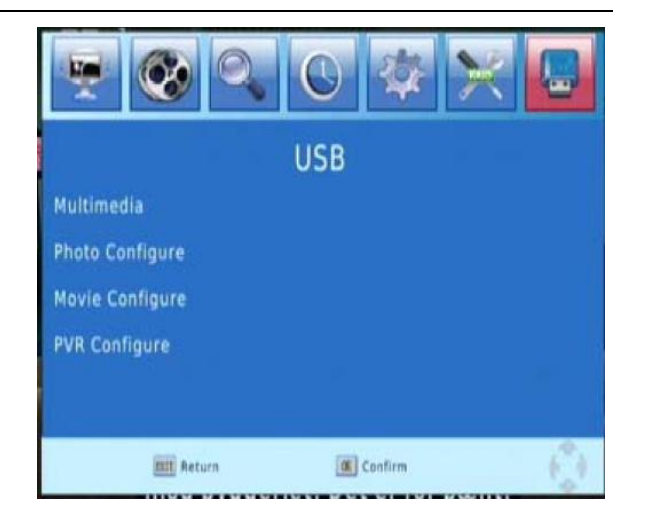

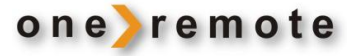

#### Mutimedia

Multimedieafspilleren, der er en integreret del af modtageren, muliggør afspilning af musik, fremvisning af billeder og filmforevisning og optagelse. Du kan vise fotos, afspille musik og film på din multimedieafspiller. Understøttede filformater findes i tabellen herunder. I skrivende stund understøttes filsystemerne NTFS, FAT32 og FAT16.

#### Understøttede filformater

| Foto  | JPEG, BMP, PNG                                                                        |
|-------|---------------------------------------------------------------------------------------|
| Musik | *.wma, *.mp3, *.m4a, *.aac                                                            |
| Film  | *.avi, *.mpg, *.dat, *.vob, *.div, *.mov, *.mkv,<br>*.mjpeg, *.ts, *.trp, motion jpeg |

# Music Photo Movie PVR Not Find Any USB Device

#### Foto opsætning

Der kan vælges Slide Time (hastighed), Slide Mode (billedovergang) og Aspect Ratio (billedformat).

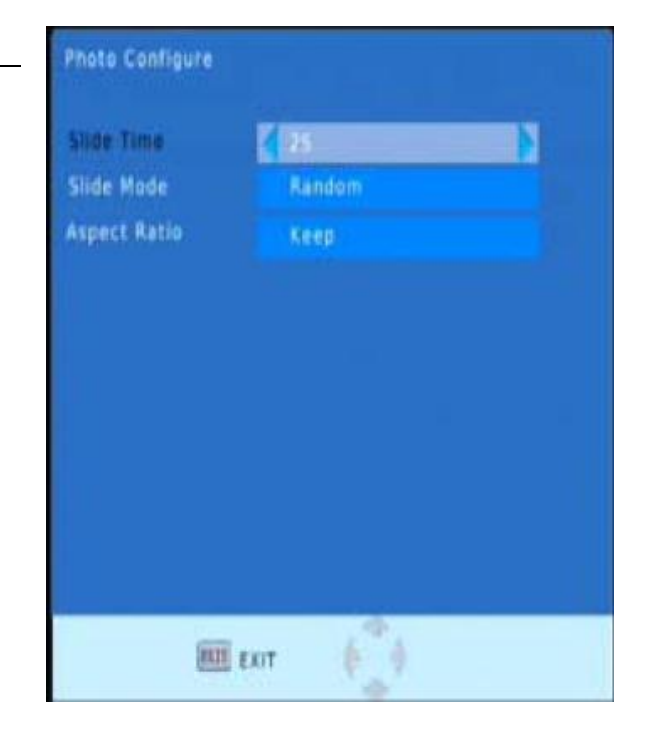

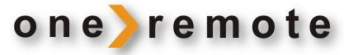

#### **Movie Configure**

I denne menu indstilles Subtitle Specific (undertekster), Subtitle BG (baggrund) og Subtitle Fontcolor (skriftfarve).

## Movie Configure

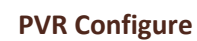

I denne menu findes optagefunktionen, og her kan optagemediet formatteres.

Record Device: Viser oplysninger om optageren.

Format: Her formatteres optagemediet.

| Subtitle Specific  | NOTION.                                                                                                    |
|--------------------|----------------------------------------------------------------------------------------------------|
| Subtitle BG        | Transparent                                                                                                    |
| Subtitle FontColor | Red                                                                                                    |
|                    | Statement of the local division of the local division of the local |
|                    |                                                                                                    |
|                    |                                                                                                    |
|                    |                                                                                                    |
|                    |                                                                                                    |
|                    |                                                                                                    |
|                    |                                                                                                    |
|                    |                                                                                                    |
| No.                |                                                                                                    |
| ELLE EXIT          |                                                                                                    |
|                    | 9                                                                                                    |
|                    | 0 🌣 🔀 🖪                                                                                                    |
| PV                 | R Configure                                                                                                    |
| Record Device      |                                                                                                    |
| Format             |                                                                                                    |
|                    |                                                                                                    |
|                    |                                                                                                    |
|                    |                                                                                                    |
|                    |                                                                                                    |
| EII Return         | Confirm ()                                                                                                    |
|                    |                                                                                                    |

#### Generel betjening af modtageren

#### Audio

En udsendelse kan have lydspor på flere sprog, eller der sendes måske flere forskellige lydkanaler, som Stereo, Venstre eller Højre kanal. Alle tilgængelige audiosprog vises i vinduet Audio Language, der vises på skærmen, når tastes. Se illustrationen til højre.

Hvis der ingen lyd høres, når et sprog er valgt, betyder det, at ingen audio er tilgængelig på den valgte lydkanal, så en anden indstilling må vælges.

#### TV kanalliste og radio kanalliste

Tast **o** for at kalde listen over alle TV-kanaler eller alle radio-kanaler frem på skærmen. Følg anvisningerne nederst i vinduet for at vælge den ønskede kanal.

- Vælg et program med 💿 💿 .
- Afbryd med **EXIT**.

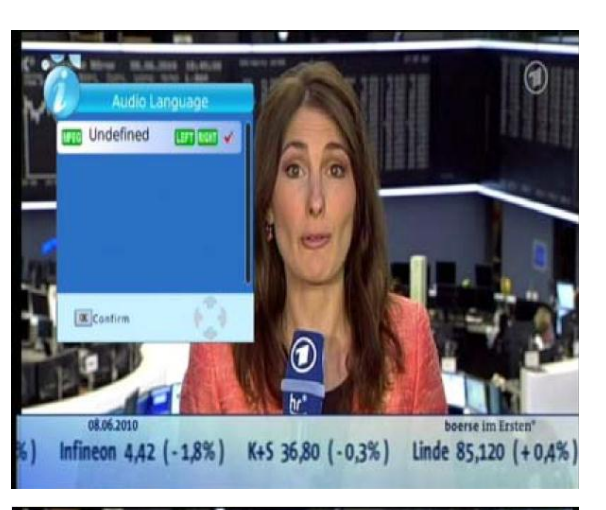

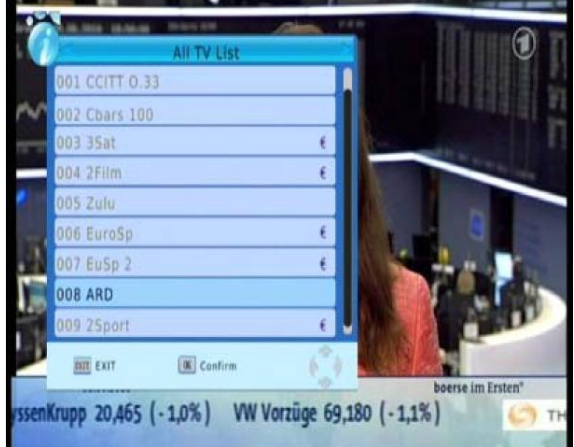

#### Programoplysninger

Tast <sup>©</sup> ▼ én gang og nederst i skærmbilledet vises en bjælke. Tast endnu en gang, inden bjælken forsvinder, og nu vises oplysninger om den aktuelle kanal.

| 1              | All TV List |    |         |             |
|----------------|-------------|----|---------|-------------|
| 001 CCITT 0.33 |             |    |         |             |
| 002 Cbars 100  |             |    |         | and a state |
| 003 3Sat       |             | £  | 1       | all in the  |
| 004 2Film      |             | E  |         |             |
| 005 Zulu       |             |    |         |             |
| 006 EuroSp     | <u>.</u>    | €  | 1       |             |
| 007 EuSp 2     |             | ÷. |         | 100         |
| 008 ARD        |             |    |         |             |
| 009 25port     |             | E  |         |             |
| and some       | (W) Continu | 12 | 1 - 18/ | 10          |

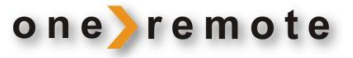

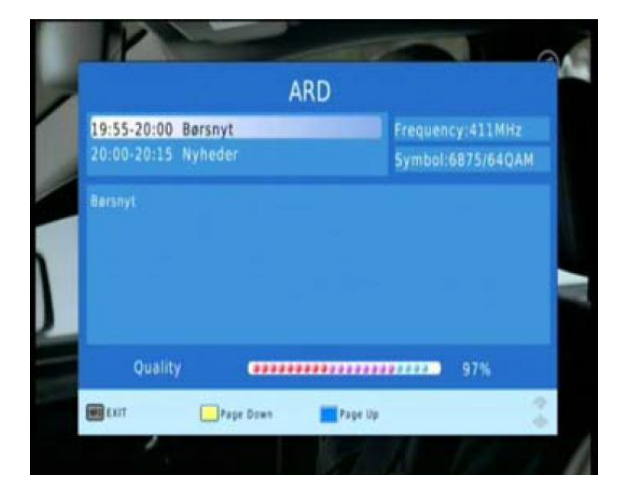

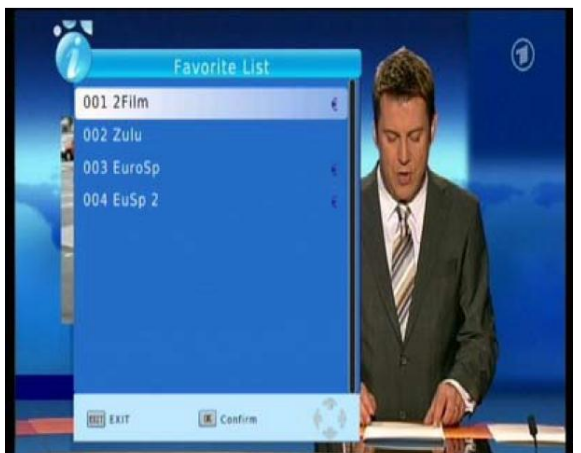

#### Favoritliste

Tast Tast Ta

#### **Optagelse af program**

Et program vist på skærmen kan samtidig optages ved at taste

Under optagelsen kan der afbrydes ved at taste STOP

![](_page_18_Picture_8.jpeg)